## 网上直播平台常见问题

\*以英语版本为准

Q1. 如果无法观看网上直播,应该怎么做呢?

A1. 如果无法观看的网上直播,可以参照以下方法解决:

- 测试互联网及设备是否连线:

- 确保你的设备已连接到互联网。
- 如果你在浏览器上同时打开了其他网页,请将它们关闭,只保留播放视频的页面。
- 确定是否使用最新版本的 Chrome / Firefox / Safari 网页浏览器。
- 重新启动网页浏览器。
- 重新启动网络路由器。
- 重新启动电脑 / 移动设备。
- 操作系统和网页浏览器: 请参照第2页关于操作系统和网页浏览器推荐版本的常见问题,建议更新至最新版本。
- 防火墙: 如果你的设备上已安装防火墙并且已经启动,这可能会影响你观看直播。本公司使用端口 80 和端口 1935 进行直播,请开通此端口,然后刷新或重新启动网页浏览器。
- 公司网络: 公司网络可能基于保安原因禁播某些不知名网站之视频内容。如果你想使用公司网络观看网上直播,贵公司的信息科技部门需要在后台开通并允许访问视频网页。此外,你也可以尝试使用手机 4G 网络观看直播。

如果你依然无法观看直播,你的网络带宽可能不足,导致无法观看高清视频。请选择清晰度较低的设定。你也可通过+852 3996 7687 或<u>support@nova.hk</u>联系我们的技术支持人员。

Q2. 如果无法登录直播平台,应该怎么做呢?

A2. 请通过 support@nova.hk 联络我们的技术支持人员。

#### Q3. 建议使用的操作系统

A3. 为了获得最好的用户体验,我们建议使用以下操作系统。

- 个人电脑:
  - 窗口 18 和可窗口 10 (Windows 8, Windows 10) 或以上

■ 苹果操作系统 10.8 (Apple MAC OS 10.8) 或以上

#### - 手机和平板:

- 苹果移动操作系统 11.0 (AppleiOS 11.0) 或以上
- 安卓流动操作系统 4.4 (Android 4.4)或以上 为了获得最好的用户体验,请更新至最新的安卓移动操作系统。步骤如下:
  - 1. 打开"设定"
  - 2. 选择"系统"
  - 3. 选择"关于手机"
  - 4. 选择"软件更新" (如有更新,请点击下载并安装。)

#### Q4. 建议使用的网络浏览器

A4. 为了获得最好的用户体验,建议使用最新版本的网页浏览器:

- 个人电脑:
  - Google Chrome(推荐)
  - Mozilla Firefox(推荐)
  - Safari 支持
  - MS Edge 支持
  - IE 不支持

你可以通过以下链接下载最新版本的网页浏览器。

- Chrome: http://www.google.com/chrome/
- Firefox: http://www.mozilla.org/products/firefox/
- MS Edge: https://support.microsoft.com/en-hk/help/17621/internetexplorer-downloads
- Safari: https://www.apple.com/safari/
- Q5. 网上直播所需的带宽
- A5. 为了直播视频能流畅播放,请确保你的网络速度(无线或有线)达至 3Mbps 或

以上。

你可以通过 <u>http://www.speedtest.net/</u>测试网速。(如果你身在中国大陆·请使用 <u>https://www.speedtest.cn/</u>)

登录网页之后,请点击"GO"开始测试,结果将会稍后显示。

Q6. 如果直播突然暂停,却没有出现任何错误信息或通知,应该怎么做?

A6. 网上直播系统使用自适应比特率(ABR)技术。此技术会根据你的网速来定义最适合的观看质量。将设置调到"自动(Auto)",系统就会根据网速自动调节直播视频的质量。

另外,你也可以点击视频播放器上的"设定"图标,手动选择最理想的观看质量。 经过几秒钟的缓冲后,直播将会继续。

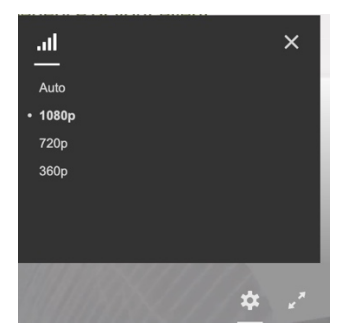

然而 · ABR 技术不适用于内地直播器 · 在中国 · 直播器的清晰度会默认在 720p · 只需 1Mbps 的带宽就可观看 · 如果你无法观看直播 · 请测试网速 ·

### Q7。为什么我的视频模糊不清?

A7. 您的带宽可能不足以观看高分辨率视频流。 您可以咨询您的内部 IT 团队或选择上述适当的分辨率。

# 查看浏览器版本指南

请按照下面的准则视图浏览器的版本:

- Google Chrome
  - 第一步:点击右上方的"更多"图
    标

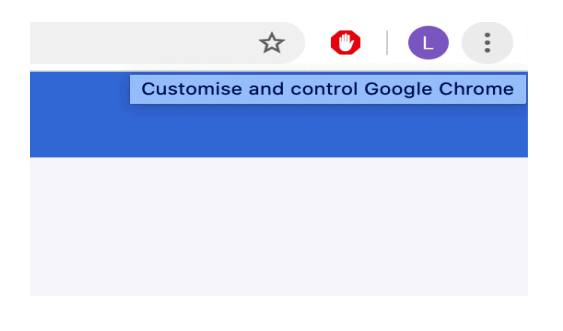

2. 第二步:点击关于谷歌铬"

|               |                                |     | _    |                      | Ľ,  | r <b>O</b> | 0    |
|---------------|--------------------------------|-----|------|----------------------|-----|------------|------|
|               |                                |     |      | New Tab              |     |            | H.   |
|               |                                |     |      | New Window           |     |            | 361  |
|               |                                |     |      | New Incognito Window |     |            | 081  |
|               |                                |     |      | History              |     |            |      |
|               |                                |     |      | Downloads            |     |            | 7.36 |
|               |                                |     |      | Bookmarks            |     |            |      |
|               |                                |     |      | Zoom                 | - 1 | 00% +      | - 03 |
|               |                                |     |      | Print                |     |            | ×    |
|               |                                |     |      | Cast                 |     |            |      |
|               |                                |     |      | Find                 |     |            | ×    |
|               |                                | [2] |      | More Tools           |     |            |      |
|               |                                |     |      | Edit                 | Cut | Сору       | Past |
|               | About Google Chrome            |     |      | Settings             |     |            | н    |
|               |                                |     | Help |                      |     |            |      |
|               | Help Centre                    |     | ☆≍/  |                      |     |            |      |
|               | Report an Issue                |     |      |                      |     |            |      |
|               |                                |     |      |                      |     |            |      |
| source projec | t and other open source softwa | re. |      |                      |     |            |      |

3. 第三步:检查您的铬版本

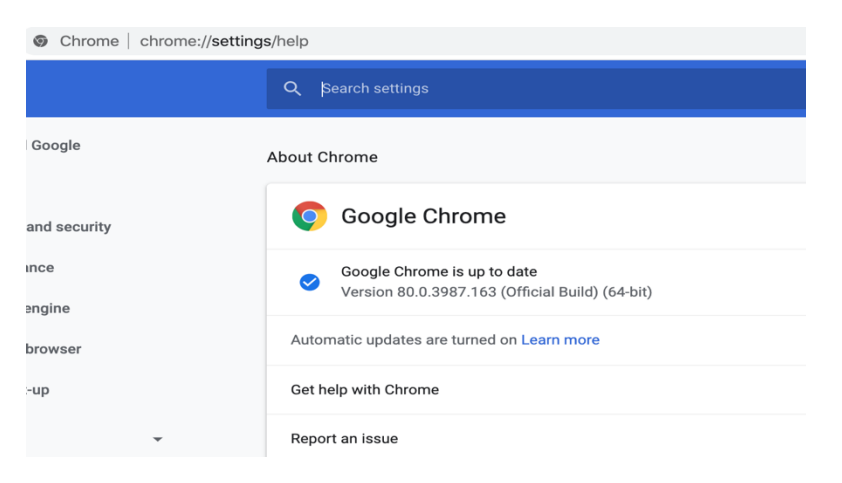

### - Mozilla Firefox

■ 第一步:

菜单栏上点击 Firefox 菜单

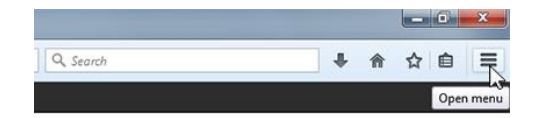

■ 第二步 : 点击 " Open" Help Menu"

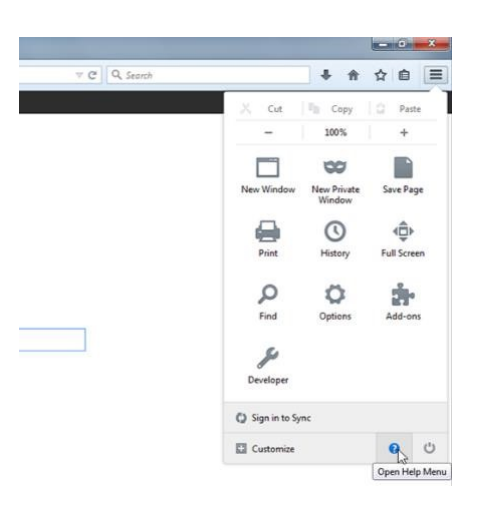

## ■ 第三步: 选择关于 Firefox

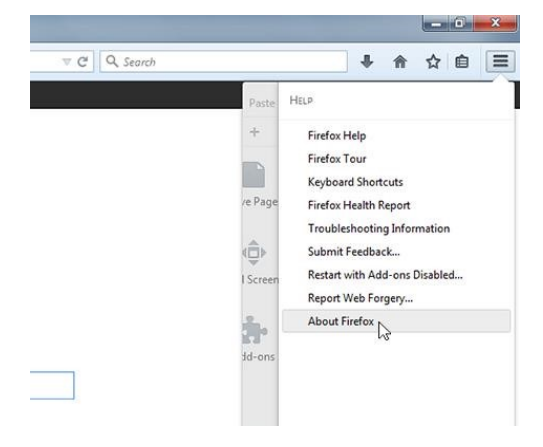

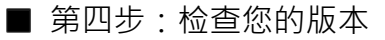

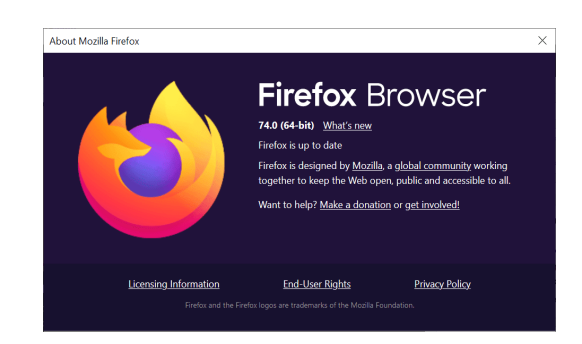

## - Microsoft Edge

■ 第一步:打开最新 Microsoft
 Edge 、选择窗口最上方的[设置
 及其他],然后选择[设置]。

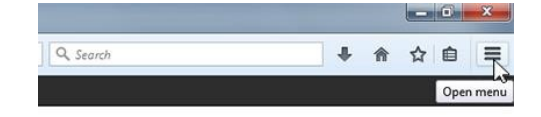

| 3497eb                | ☆ 烽 🕅                | £ 🙎 …        |
|-----------------------|----------------------|--------------|
|                       | New tab              | Ctrl+T       |
|                       | New window           | Ctrl+N       |
| Ę                     | New InPrivate window | Ctrl+Shift+N |
|                       | Zoom –               | 100% + 🖉     |
| <u>5</u>              | E Favorites          | >            |
| C                     | History              | >            |
| $\overline{\uparrow}$ | Downloads            | Ctrl+J       |
| F                     | Apps                 | >            |
| 3                     | Extensions           |              |
| Ē                     | Collections          | Ctrl+Shift+Y |
| e                     | Print                | Ctrl+P       |
| (c)                   | Web capture          | Ctrl+Shift+S |
| Ŕ                     | Share                |              |
| D                     | Find on page         | Ctrl+F       |
| A                     | Read aloud           | Ctrl+Shift+U |
|                       | More tools           | >            |
| 0                     | Settings             |              |
| ?                     | Help and feedback    | >            |
|                       | Close Microsoft Edge |              |

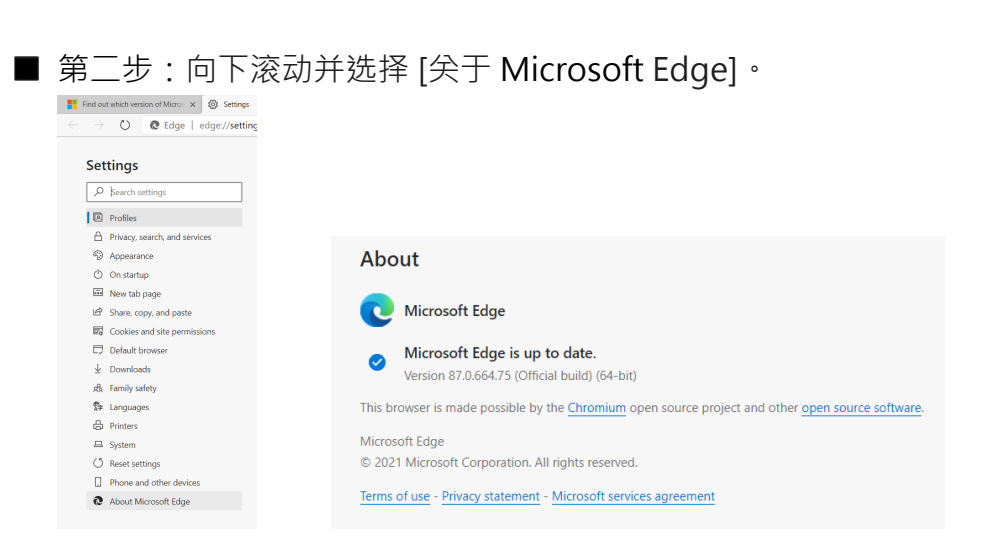

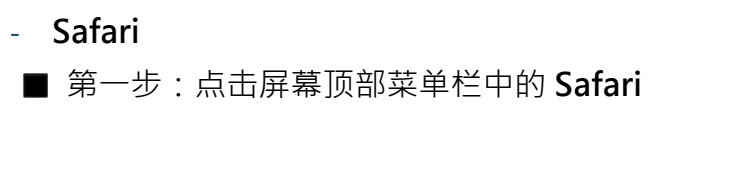

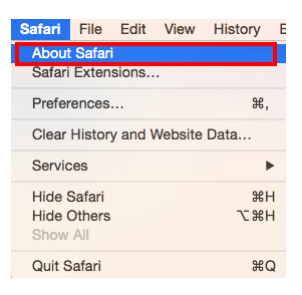

- 第二步:在出现的下拉菜单中选择标记为**关于 Safari**的选项。
- 随着浏览器的版本号出现一个小对话框。位于括号外的第一个数字是 Safari的实际版本。

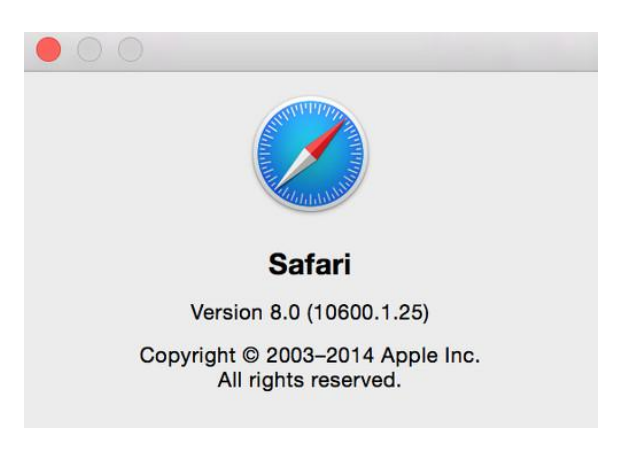